# **ANSI/ASHRAE Standard**

# Building Automation and Control Networks BACnet/IP Driver

Supported version TOP Design Studio V1.4.3.0 or higher

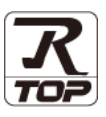

# CONTENTS

We would like to thank our customers for using M2I's "Touch Operation Panel (M2I TOP) Series". Read this manual and familiarize yourself with the connection method and procedures of the "TOP and external device".

## **1.** System configuration

#### Page 2

Describes the devices required for connection, the setting of each device, cables, and configurable systems.

Please refer to this section and select the appropriate system.

## **2.** External device selection

Select a TOP model and an external device.

### **3.** TOP communication setting

#### Page 4

Page 3

Describes how to set the TOP communication. When changing external device settings, refer to this section and set identical TOP communication settings.

### 4. Supported addresses

### Page 10

Refer to this section to check the addresses which can communicate with an external device.

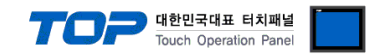

# 1. System configuration

The system configuration of TOP and "BACnet/IP" is as follows.

| Series                                   | Communication<br>method | System setting              | Cable                      |
|------------------------------------------|-------------------------|-----------------------------|----------------------------|
| Building Automation and Control Networks | Ethernet                | <u>3. TOP communication</u> | Twisted pair cable*Note 1) |
| BACnet-IP                                | (UDP)                   | setting                     |                            |

\*Note 1) Twisted pair cable

- Refer to STP (Shielded Twisted Pair Cable) or UTP (Unshielded Twisted Pair Cable) Category 3, 4, 5.

- Depending on the network configuration, you can connect to components such as the hub and transceiver, and in this case, use a direct cable.

■ Connectable configuration

• 1:1 connection (one TOP and one external device) connection

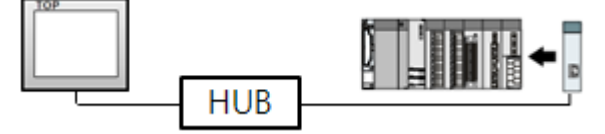

1 : N connection (one TOP and multiple external devices) connection

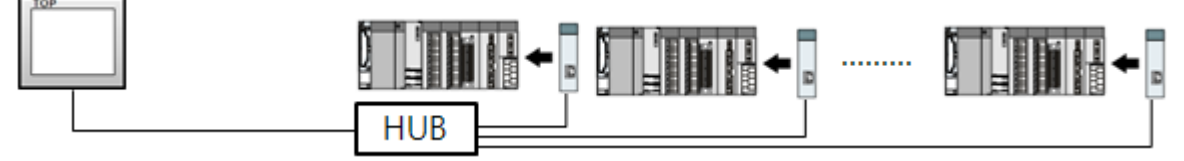

N: 1 connection (N TOPs and one external device) connection

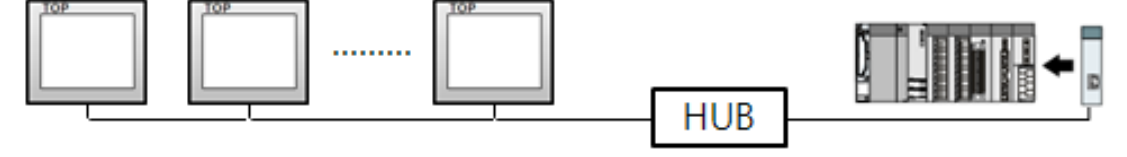

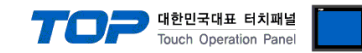

# 2. External device selection

■ Select a TOP model and a port, and then select an external device.

| elect Device             |               |          |                |          |             |
|--------------------------|---------------|----------|----------------|----------|-------------|
| PLC select [Et           | hernet]       |          |                |          |             |
| Filter : [All]           | -             | $\sim$   | :              | Search : |             |
|                          |               |          |                | Mod      | el 🔾 Vendor |
| Vendor                   |               | Model    |                |          |             |
| YASKAWA Electric Corp    | oration       | BACn     | et             |          |             |
| YOKOGAWA Electric Co     | rporation     |          |                |          |             |
| Schneider Electric Indus | tries         |          |                |          |             |
| KDT Systems              |               |          |                |          |             |
| RS Automation            |               |          |                |          |             |
| FATEK Automation Corp    | oration       |          |                |          |             |
| DST ROBOT                |               |          |                |          |             |
| BACnet                   |               |          |                |          |             |
| SEMI Organization        |               |          |                |          |             |
| EMOTIONTEK               |               |          |                |          |             |
| FUJI Electric Co., Ltd.  |               |          |                |          |             |
| OPTICON                  |               |          |                |          |             |
| PATLITE                  |               |          |                |          |             |
| Giddings & Lewis Motion  | Control       |          |                |          |             |
|                          |               |          |                |          | 10          |
| elect Device             |               |          |                |          |             |
| PLC Setting[ BAC:        | net 1         |          |                |          |             |
| Alias Name               | PLC1          |          | Bind IP : Auto | $\sim$   |             |
| Interface                | : Ethernet    | ~        |                |          |             |
| Protocol                 | : BACnet/IP   | ~        |                | C        | omm Manual  |
| String Save Mode         | : First HL HL | Change   |                |          |             |
| Use Redundan             | Y             |          |                |          |             |
| Operate Condition :      | ND V          | E (Car   |                |          |             |
| Change Condition : E     | Condition     | 5 V (Sec | iona)          |          | Edit        |
| D.1                      |               |          |                |          | )           |
| romary Option            |               |          |                |          |             |
| IF                       | 192 🖨         | 168 🕤 0  | 1              |          |             |
| Eurernet Protocol        | UDP ~         |          |                |          |             |
| Port                     | 47808         | 1        |                |          |             |
| Timeout                  | 300           | msec     |                |          |             |
| Send Wait                | 0             | msec     |                |          |             |
| Retry                    | 5             |          |                |          |             |
| HMI Port                 | 1025          |          |                |          |             |
|                          |               |          |                |          |             |
|                          |               |          |                |          |             |
|                          |               |          |                |          |             |

| Sett            | ings   |                                                                                  | Contents                                                     |                               |
|-----------------|--------|----------------------------------------------------------------------------------|--------------------------------------------------------------|-------------------------------|
| ТОР             | Model  | Check the TOP display and process t                                              | Check the TOP display and process to select the touch model. |                               |
| External device | Vendor | Select the vendor of the external develocity of the select "OTHERS Manufacture". | vice to be connected to TOP.                                 |                               |
|                 | PLC    | Select the external device to be con                                             | nected to the TOP.                                           |                               |
|                 |        | Model                                                                            | Interface                                                    | Protocol                      |
|                 |        | BACnet/IP                                                                        | Ethernet                                                     | BACnet/IP                     |
|                 |        | Please check the system configurat                                               | ion in Chapter 1 to see if th                                | e external device you want to |
|                 |        | connect is a model whose system ca                                               | n be configured.                                             |                               |

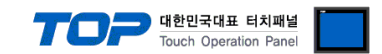

# 3. TOP communication setting

The communication can be set in TOP Design Studio or TOP main menu. The communication should be set in the same way as that of the external device.

### 3.1 Communication setting in TOP Design Studio

#### (1) Communication interface setting

- [ Project > Project properties > TOP settings] → [Project option > Check "Use HMI settings" > Edit > Ethernet ]
  - Set the TOP communication interface in TOP Design Studio.

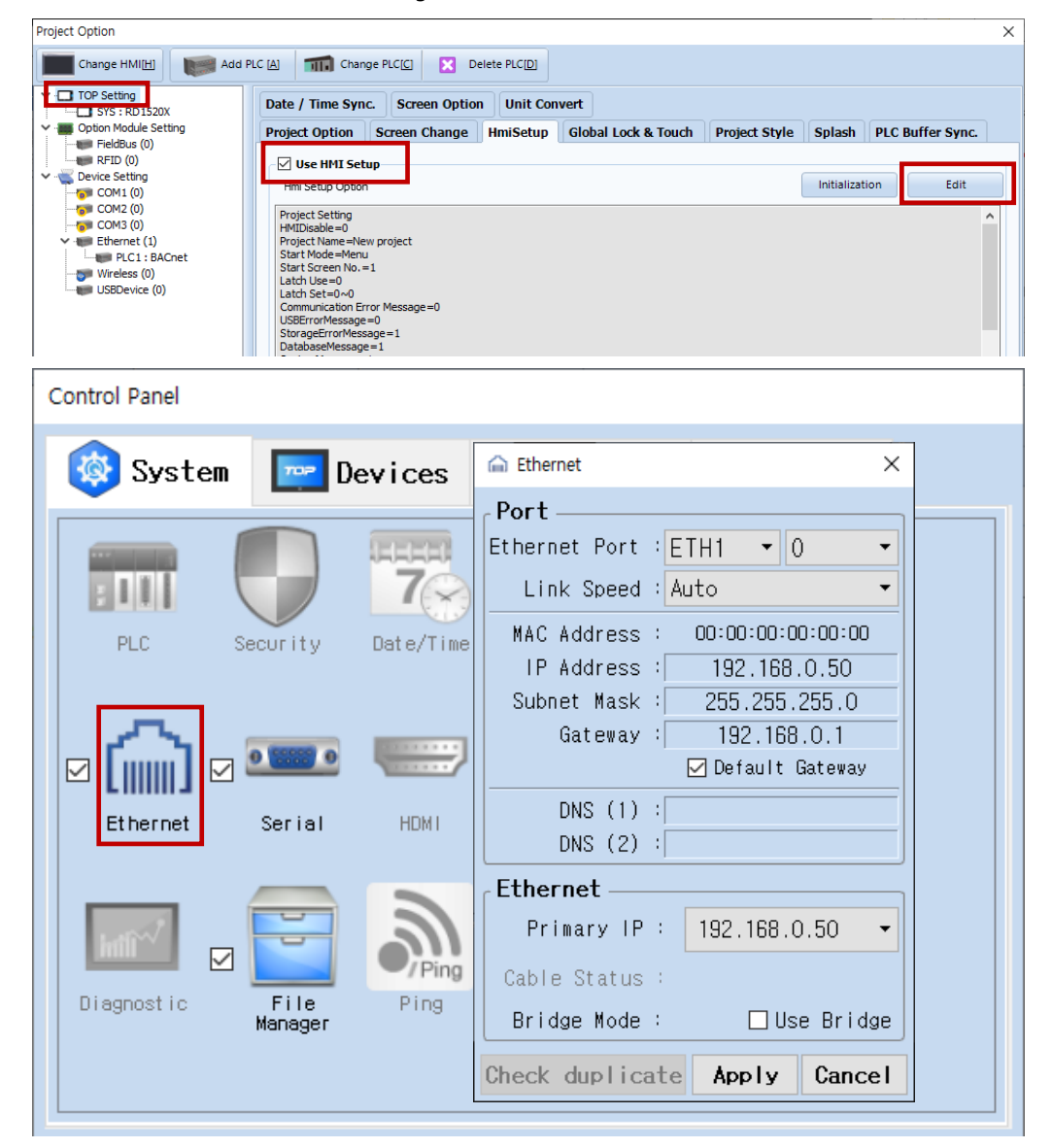

| Items                      | ТОР           | External device | Remarks |
|----------------------------|---------------|-----------------|---------|
| IP Address*Note 1) Note 2) | 192.168.0.50  | 192.168.0.51    |         |
| Subnet Mask                | 255.255.255.0 | 255.255.255.0   |         |
| Gateway                    | 192.168.0.1   | 192.168.0.1     |         |

\*Note 1) The network addresses of the TOP and the external device (the first three digits of the IP, 192. 168.0.0) should match.

\*Note 2) Do not use duplicate IP addresses over the same network.

\* The above settings are examples recommended by the company.

| Items       | Description                                                      |
|-------------|------------------------------------------------------------------|
| IP Address  | Set an IP address to be used by the TOP to use over the network. |
| Subnet Mask | Enter the subnet mask of the network.                            |
| Gateway     | Enter the gateway of the network.                                |

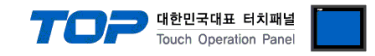

#### (2) Communication option setting

- [ Project > Project properties > PLC settings > ETHERNET(1) > "PLC1: BACnet/IP"]
  - BACnet/IP. Set the options of the communication driver in TOP Design Studio

| Project Option                                                                                                    |                                                                                                    | ×                             |
|----------------------------------------------------------------------------------------------------|----------------------------------------------------------------------------------------------------|-------------------------------|
| Change HMI[H] Add PL                                                                                                    | C [A] TI Change PLC[C] Delete PLC[D]                                                                                                    |                               |
| Change HMI[H]<br>TOP Setting<br>TOP Setting<br>FieldBus (0)<br>FieldBus (0)<br>COM1 (0)<br>COM2 (0)<br>COM3 (0)<br>Fibernet (1)<br>Fibernet (1)<br>USBDevice (0)<br>COM3 (0)<br>Fibernet (1)<br>Fibernet (1)<br>Fibe | C (A)       The Change PLC[Q) <ul> <li>Pelc Setting[ BACnet ]</li> <li>Alas Name : PLC1</li> <li>Interface : Ethernet</li> <li>Protocol : BACnet/IP</li> <li>String Save Mode : First HL HL</li> <li>Change</li> <li>Operate Condition :</li> <li>Interface : TimeOut</li> <li>Condition :</li> <li>Interface : TimeOut</li> <li>Condition :</li> <li>Interface :</li> <li>Is8</li> <li>Is8<!--</td--><td>Import Address<br/>Comm Manual</td></li></ul> | Import Address<br>Comm Manual |
|                                                                                                    |                                                                                                    |                               |
|                                                                                                    |                                                                                                    | Apply Close                   |

\* The above settings are examples recommended by the company.

| Items             | Settings                                                                           | Remarks                |
|-------------------|------------------------------------------------------------------------------------|------------------------|
| Interface         | Select "Ethernet".                                                                 | Refer to "2. External  |
| Protocol          | Select "BACnet/IP."                                                                | device selection".     |
| IP                | Enter the IP address of the external device.                                       |                        |
| Ethernet Protocol | TOP – Select "UDP" Ethernet protocol between external devices.                     | Fixed                  |
| Port              | Enter the Ethernet communication port number of the external device.               |                        |
| TimeOut (ms)      | Set the time for the TOP to wait for a response from an external device.           |                        |
| SendWait (ms)     | Set the waiting time between TOP's receiving a response from an external device    |                        |
|                   | and sending the next command request.                                              |                        |
| Who-Is            | Select whether to use Who-Is service of BACnet/IP protocol.                        |                        |
| Device ID         | Enter the Device ID (Instance No.) of the external device. (Set when using Who-Is) |                        |
| HMI Port          | Set the TOP Ethernet port number. (Set when using Who-Is)                          |                        |
| Import Address    | Register the address to be used for drawing.                                       | Refer to "4. Supported |
|                   |                                                                                    | addresses"             |

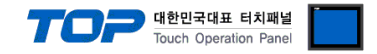

#### 3.2. Communication setting in TOP

\* This is a setting method when "Use HMI Setup" in the setting items in "3.1 TOP Design Studio" is not checked.

■ Touch the top of the TOP screen and drag it down. Touch "EXIT" in the pop-up window to go to the main screen.

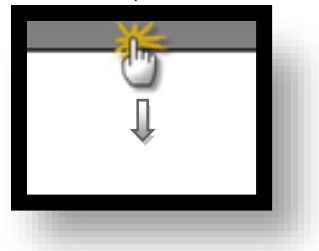

#### (1) Communication interface setting

■ [ Main screen > Control panel > Ethernet ]

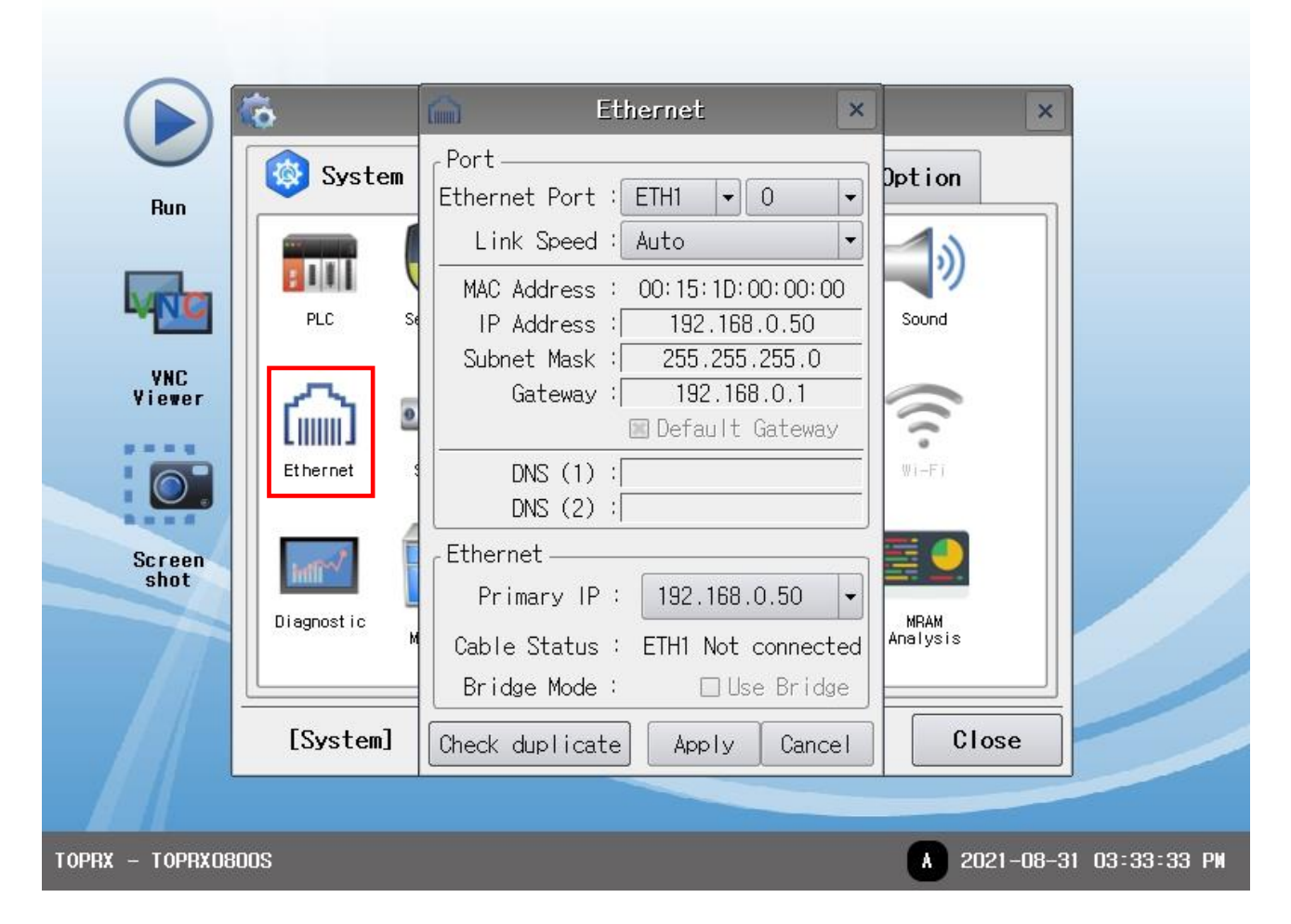

| Items                      | ТОР           | External device | Remarks |
|----------------------------|---------------|-----------------|---------|
| IP Address*Note 1) Note 2) | 192.168.0.50  | 192.168.0.51    |         |
| Subnet Mask                | 255.255.255.0 | 255.255.255.0   |         |
| Gateway                    | 192.168.0.1   | 192.168.0.1     |         |

\*Note 1) The network addresses of the TOP and the external device (the first three digits of the IP, <u>192</u>. <u>168</u>. <u>0</u>. 0) should match.

\*Note 2) Do not use duplicate IP addresses over the same network.

\* The above settings are examples recommended by the company.

| Items       | Description                                                      |
|-------------|------------------------------------------------------------------|
| IP Address  | Set an IP address to be used by the TOP to use over the network. |
| Subnet Mask | Enter the subnet mask of the network.                            |
| Gateway     | Enter the gateway of the network.                                |

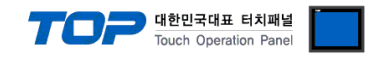

#### (2) Communication option setting

■ [ Main screen > Control panel > PLC ]

|                 | Å          |             | PLC            |          |           | ×        |
|-----------------|------------|-------------|----------------|----------|-----------|----------|
|                 |            | Driver(ETH) | PLC1(BACnet) 🗸 |          |           |          |
| Run             | System 😵   | Interface   | Ethernet       | -        |           |          |
|                 |            | Protocol    | BACnet/IP      | -        |           |          |
| VIET            |            | Bind IP     | Auto           | •        |           |          |
|                 | PLC S      | IP          | 192 🗘 168 🌩 🛛  | \$ 51 \$ |           |          |
| VNC             | ~          | Ethernet    |                |          |           |          |
| viewer          |            | Port        | 47808          |          |           |          |
|                 | Ethernet   | Timeout     | 300 🖨 msec     |          |           |          |
|                 |            | Send Wait   | 0 🖨 msec       |          |           |          |
| Screen          | tor The    | Retry       | 5              |          |           |          |
| SHOT            | Diagnostic | HMI Port    | 1025           |          |           |          |
|                 |            | Diagnostic  | Ping Test      |          | Apply     | Cancel   |
|                 | [System]   |             |                | CI       | ose       |          |
|                 |            |             |                |          |           |          |
| oprx – toprxo80 | )0S        |             |                | A 20     | )21-08-31 | 03:33:57 |

 $^{\star}$  The above settings are  $\underline{\text{examples}}$  recommended by the company.

| Items             | Settings                                                                           | Remarks               |
|-------------------|------------------------------------------------------------------------------------|-----------------------|
| Interface         | Select "Ethernet".                                                                 | Refer to "2. External |
| Protocol          | Select "BACnet/IP."                                                                | device selection".    |
| IP                | Enter the IP address of the external device.                                       |                       |
| Ethernet Protocol | TOP – Select "UDP" Ethernet protocol between external devices.                     | Fixed                 |
| Port              | Enter the Ethernet communication port number of the external device.               |                       |
| TimeOut (ms)      | Set the time for the TOP to wait for a response from an external device.           |                       |
| SendWait (ms)     | Set the waiting time between TOP's receiving a response from an external device    |                       |
|                   | and sending the next command request.                                              |                       |
| Who-Is            | Select whether to use Who-Is service of BACnet/IP protocol.                        |                       |
| Device ID         | Enter the Device ID (Instance No.) of the external device. (Set when using Who-Is) |                       |
| HMI Port          | Set the TOP Ethernet port number. (Set when using Who-Is)                          |                       |

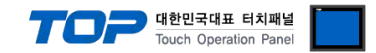

#### **3.3 Communication diagnostics**

■ Check the interface setting status between the TOP and an external device.

- Touch the top of the TOP screen and drag it down. Touch "EXIT" in the pop-up window to go to the main screen.

- Check whether the port (ETH1/ETH2) settings you want to use are the same as those of the external devices in [Control panel > Ethernet].

Diagnosis of whether the port communication is normal or not

- Touch "Communication diagnostics" in [Control Panel > PLC ].

- The Diagnostics dialog box pops up on the screen and determines the diagnostic status.

| ОК             | Communication setting normal                                                                             |
|----------------|----------------------------------------------------------------------------------------------------|
| Time Out Error | Communication setting abnormal                                                                           |
|                | - Check the cable, TOP, and external device setting status. (Reference: Communication diagnostics sheet) |

Communication diagnostics sheet

- If there is a problem with the communication connection with an external terminal, please check the settings in the sheet below.

| Items           | Conte                   | ents                         | Ch | eck | Remarks                                                                                     |
|-----------------|-------------------------|------------------------------|----|-----|---------------------------------------------------------------------------------------------|
| System          | How to connect the sys  | stem                         | OK | NG  | 1 System configuration                                                                      |
| configuration   | Connection cable name   | 9                            | OK | NG  | 1. System computation                                                                       |
| ТОР             | Version information     |                              | OK | NG  |                                                                                             |
|                 | Port in use             |                              | OK | NG  |                                                                                             |
|                 | Driver name             |                              | ОК | NG  |                                                                                             |
|                 | Other detailed settings |                              | OK | NG  |                                                                                             |
|                 | Relative prefix         | Project setting              | OK | NG  | 2. External device selection                                                                |
|                 |                         | Communication<br>diagnostics | ОК | NG  | 3. Communication setting                                                                    |
|                 | Ethernet port setting   | IP Address                   | OK | NG  |                                                                                             |
|                 |                         | Subnet Mask                  | OK | NG  |                                                                                             |
|                 |                         | Gateway                      | OK | NG  |                                                                                             |
| External device | CPU name                |                              | OK | NG  |                                                                                             |
|                 | Communication port na   | ame (module name)            | OK | NG  |                                                                                             |
|                 | Protocol (mode)         |                              | ОК | NG  |                                                                                             |
|                 | Setup Prefix            |                              | OK | NG  |                                                                                             |
|                 | Other detailed settings |                              | OK | NG  |                                                                                             |
|                 | Ethernet port setting   | IP Address                   | OK | NG  |                                                                                             |
|                 |                         | Subnet Mask                  | ОК | NG  |                                                                                             |
|                 |                         | Gateway                      | OK | NG  |                                                                                             |
|                 | Check address range     |                              | ОК | NG  | <u>4. Supported addresses</u><br>(For details, please refer to the PLC<br>vendor's manual.) |

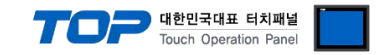

# 4. Supported addresses

This chapter describes how to register objects of BACnet devices in TOP Design Studio.

#### **※** Precautions when registering an address

This function is to register the object properties of the BACnet device as a variable address in TOP Design Studio.

1. When importing by communication, the PC running TOP Design Studio and the BACnet device must be connected to the same network.

2. When importing by communication, the name of the address is registered as the contents of Description among the properties of the object.

3. You cannot use "`" characters in the name of the address.

4, The description field of the address shows [Object type, Instance number, Properties].

Ex) If there is an Analog Input object whose instance number is 100 and Description is "AI\_100", it is registered as follows.

| Name   | Data type | Description           |
|--------|-----------|-----------------------|
| AI_100 | REAL      | Al.00100.PresentValue |

5. Import by communication function registers only Present Value as an address amoung object's properties. Other properties can be registered by entering the address name, object type, instance number and property with the "Add" button.

#### How to use Import Address

Step 1. Execute "Import Address" among PLC setting items in TOP Design Studio.

| Project Option                                                                                                    |                                                                                                    |       | ×                          |
|----------------------------------------------------------------------------------------------------|----------------------------------------------------------------------------------------------------|-------|----------------------------|
| Change HMI[ <u>H</u> ] Add                                                                                                  | PLC [A] TI Change PLC[C] Delete PLC[D]                                                                                                    |       |                            |
| TOP Setting SYS : RD1010S Option Module Setting FieldBus (0) RFID (0) COM1 (0) COM2 (0) COM3 (0) Ethernet (1) USBDevice (0) | PLC Setting[ BACnet ]<br>Alas Name : PLC1<br>Interface : Ethernet<br>Protocol : BACnet/IP<br>String Save Mode : First HL HL Change<br>Use Redundancy<br>Operate Condition : InneOut<br>Condition : Condition Edit<br>Primary Option<br>IP<br>192 : 168 : 0 : 1 :<br>Ethernet Protocol UDP<br>Port 47808 :<br>Timeout 300 : msec<br>Send Wait 0 : msec<br>Retry 5 :<br>HMI Port 1025 : | Co    | port Address<br>Imm Manual |
|                                                                                                    |                                                                                                    | Apply | Close                      |

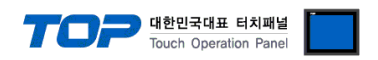

**Step 2.** Click the Import button to enter the IP and device ID (Instance No.) of the corresponding device, and then click the OK button.

| Import[]       Check Address         Search         Search         Select / Unselect[1]       Add[A]       Delete[D]         Tag Name       Data Type       Description         BACNet Connect Setting       \vee       PC         Port[D]       100       0       51       0         BACNet       Device ID[D]       20002       0       Cancel                                                                                                    | Import BACNet Address        |                                                                                                    | - D X                          |
|----------------------------------------------------------------------------------------------------|------------------------------|----------------------------------------------------------------------------------------------------|--------------------------------|
| Search         Keyword:       Data Type:       ALL       Search(5)         Select / Unselect(1)       Add(A)       Delete(D)       Edit         Tag Name       Data Type       Description         BACNet Connect Setting       Image: Connect Setting       Image: Connect Setting         PC       Image: Image: Image: Description       Image: Image: Connect Setting       Image: Image: Connect Setting         PC       Image: Image: Im                                                                                                    | Import / Export<br>Import[I] | Check Add<br>Check A                                                                                                    | ddress[C] Delete Error Data[T] |
| Select / Unselect[L]       Add[A]       Delete[D]       Edition of the second of the second of the | Search<br>Keyword :          | Data Type : ALL                                                                                                    | Search[5]                      |
| Tag Name     Data Type     Description       BACNet Connect Setting     X       PC     IP[1:     192.168.255.37       Port[0:     1000       BACNet     IP[1:       IP[1:     192.168.255.37       Port[0:     1000       BACNet     IP[1:       IP[1:     192.168.255.37       Port[0:     1000       BACNet     IP[1:       IP[1:     192.168.255.37       Port[0:     1000       BACNet     IP[1:       IP[1:     192.168.255.37       Port[0:     1000       Port[0:     1000       Port[0:     1000       Port[0:     1000       OK     Cancel                                                                                                    | Select / Unselect[L]         |                                                                                                    | Add[A] Delete[D] Edit[E]       |
| Total count:       1       Search count       Search count                                                                                                    | Tag Name                     | Data Type                                                                                                    | Description                    |
| PC       IP[I]:       192.168.255.37         Port[Q]:       1000         BACNet       IP[P]:       192         Port[R]:       47808       Image: Concel         Ok       Cancel                                                                                                    |                              | BACNet Connect Setting                                                                                                    | ×                              |
| BACNet         IPIP:       192       168       0       \$1       *         Port(R):       47808       *       *       *       *         Device ID[D):       260002       *       *       K       Cancel                                                                                                    |                              | PC<br>IP[I]: 192.168.255.37<br>Port[O]: 1000                                                                                     |                                |
| IPE:       192       168       0       \$ 51       1         Port®:       47808       •       •       •       •         Device ID[D:       260002       •       •       •       •         OK       Cancel       •       •       •       •       •         Total count:       0       Search count:       •       •       •       •       •                                                                                                    |                              | BACNet                                                                                                    |                                |
| OK Cancel Total count : 0 Search count :                                                                                                    |                              | IP[P]:       192          168          0          Port[R]:       47808          €          Device ID[D]:       260002          € | \$ 51 <b>\$</b>                |
| Total count : 0 Search count :                                                                                                    |                              | ОК                                                                                                    | Cancel                         |
| Total count : 0 Search count :                                                                                                    |                              |                                                                                                    |                                |
|                                                                                                    | Total count : 0              | Search count :                                                                                                    |                                |

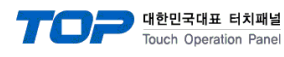

#### ■ Object and property supported by TOP Design Studio

#### % Character String data type supports up to 80 characters. Character String data type supports ANSI X3.4 encoding method.

| OBJECT TYPE   | PROPERTY          | Remarks |
|---------------|-------------------|---------|
|               | ObjectIdentifier  |         |
|               | ObjectName        |         |
|               | ObjectType        |         |
|               | PresentValue      |         |
|               | Description       |         |
|               | DeviceType        |         |
|               | StatusFlags       |         |
|               | EventState        |         |
|               | Reliablity        |         |
|               | OutOfService      |         |
|               | UpdateInterval    |         |
|               | Units             |         |
| Analog Input  | MinPresValue      |         |
|               | MaxPresValue      |         |
|               | Resolution        |         |
|               | COVIncrement      |         |
|               | TimeDelay         |         |
|               | NotificationClass |         |
|               | HighLimit         |         |
|               | LowLimit          |         |
|               | Deadband          |         |
|               | LimitEnable       |         |
|               | EventEnable       |         |
|               | AckedTransition   |         |
|               | NotifyType        |         |
|               | EventTimeStamps   |         |
|               | ProfileName       |         |
|               | ObjectIdentifier  |         |
|               | ObjectName        |         |
|               | ObjectType        |         |
|               | PresentValue      |         |
|               | Description       |         |
|               | DeviceType        |         |
|               | StatusFlags       |         |
|               | EventState        |         |
|               | Reliablity        |         |
|               | OutOfService      |         |
| Analog Output | UpdateInterval    |         |
| (AO)          | Units             |         |
|               | MinPresValue      |         |
|               | MaxPresValue      |         |
|               | Resolution        |         |
|               | PriorityArray     |         |
|               | RelinquishDefault |         |
|               | COVIncrement      |         |
|               | LimeDelay         |         |
|               | NotificationClass |         |
|               | HighLimit         |         |
|               | LowLimit          | 1       |

TOP 대한민국대표 터치패널 Touch Operation Panel

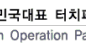

| OBJECT TYPE  | PROPERTY              | Remarks |
|--------------|-----------------------|---------|
|              | Deadband              |         |
|              | LimitEnable           |         |
|              | EventEnable           |         |
|              | AckedTransition       |         |
|              | NotifyType            |         |
|              | EventTimeStamps       |         |
|              | ProfileName           |         |
|              | ObjectIdentifier      |         |
|              | ObjectName            |         |
|              | ObjectType            |         |
|              | PresentValue          |         |
|              | Description           |         |
|              | StatusFlags           |         |
|              | EventState            |         |
|              | Reliablity            |         |
|              |                       |         |
|              |                       |         |
|              | PriorityArray         |         |
|              |                       |         |
|              |                       |         |
| (AV)         |                       |         |
|              | Notification Class    |         |
|              |                       |         |
|              |                       |         |
|              | LowLimit              |         |
|              |                       |         |
|              |                       |         |
|              |                       |         |
|              | AckedTransition       |         |
|              | NotifyType            |         |
|              | EventTimeStamps       |         |
|              | ProfileName           |         |
|              | ObjectIdentifier      |         |
|              | ObjectName            |         |
|              | ObjectType            |         |
|              | PresentValue          |         |
|              | Description           |         |
|              | DeviceType            |         |
|              | StatusFlags           |         |
|              | EventState            |         |
|              | Reliablity            |         |
|              | OutOfService          |         |
| Binary Input | Polarity              |         |
| (BI)         | InactiveText          |         |
|              | ActiveText            |         |
|              | ChangeOfStateTime     |         |
|              | ChangeOfStateCount    |         |
|              | TimeOfStateCountReset |         |
|              | ElapsedActiveTime     |         |
|              | TimeOfActiveTimeReset |         |
|              | TimeDelay             |         |
|              | NotificationClass     |         |
|              | AlarmValue            |         |
|              | EventEnable           |         |

대한민국대표 터치패널 Touch Operation Panel

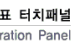

| OBJECT TYPE   | PROPERTY           | Remarks |
|---------------|--------------------|---------|
|               | AckedTransition    |         |
|               | NotifyType         |         |
|               | EventTimeStamps    |         |
|               | ProfileName        |         |
|               | ObjectIdentifier   |         |
|               | ObjectName         |         |
|               | ObjectType         |         |
|               | PresentValue       |         |
|               | Description        |         |
|               | DeviceType         |         |
|               | StatusFlags        |         |
|               | EventState         |         |
|               | Beliablity         |         |
|               |                    |         |
|               | Polarity           |         |
|               |                    |         |
|               |                    |         |
|               |                    |         |
| Pinany Outnut |                    |         |
|               |                    |         |
|               |                    |         |
|               |                    |         |
|               | MinimumOffTime     |         |
|               | MinimumOnTime      |         |
|               |                    |         |
|               |                    |         |
|               | TimeDelay          |         |
|               | Notification Class |         |
|               | Foodback/alua      |         |
|               | EventEnable        |         |
|               | AckedTransition    |         |
|               | Acceditation       |         |
|               | EventTimeStamps    |         |
|               |                    |         |
|               |                    |         |
|               | Objectidentiller   |         |
|               | Objectivane        |         |
|               | Object type        |         |
|               | Description        |         |
|               | CtatuaFlaga        |         |
|               | StatusFlags        |         |
|               |                    |         |
|               |                    |         |
| Binary Value  |                    |         |
| (BV)          |                    |         |
|               | Active lext        |         |
|               |                    |         |
|               |                    |         |
|               | ElansodActiveTime  |         |
|               |                    |         |
|               | MinimumOffTime     |         |
|               | MinimumOnTime      |         |
|               |                    |         |
|               | FHUILYAHAY         |         |

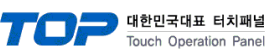

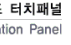

| OBJECT TYPE      | PROPERTY                   | Remarks |
|------------------|----------------------------|---------|
| Object The       | RelinquishDefault          |         |
|                  | TimeDelay                  |         |
|                  | NotificationClass          |         |
|                  | AlarmValue                 |         |
|                  | EventEnable                |         |
|                  | AckedTransition            |         |
|                  | NotifyType                 |         |
|                  | EventTimeStamps            |         |
|                  | ProfileName                |         |
|                  | Object/dentifier           |         |
|                  | ObjectName                 |         |
| Calendar         | ObjectType                 |         |
| (CD)             | Present/alue               |         |
|                  | Datalict                   |         |
|                  | Object/dentifier           |         |
|                  | ObjectName                 |         |
| Command          | ObjectTurp                 |         |
| Command          | Drecent/alua               |         |
|                  |                            |         |
|                  |                            |         |
|                  | Allwhitessuccessful        |         |
|                  | Objectidentiller           |         |
|                  | Objectivame                |         |
|                  | Object Type                |         |
|                  | Systemstatus               |         |
|                  | VendoriName                |         |
|                  |                            |         |
|                  | ModelName                  |         |
|                  | FirmwareRevision           |         |
|                  | ApplicationSoftwareVersion |         |
| Divice           | Protocolversion            |         |
| (DV)             | ProtocolRevision           |         |
|                  | MaxAPDUlengthAccepted      |         |
|                  | SegmentationSupported      |         |
|                  | Apdulimeout                |         |
|                  | NumberOfAPDUretries        |         |
|                  | DataBaseRevision           |         |
|                  | MaxSegmentsAccepted        |         |
|                  | DaylightSavingsStatus      |         |
|                  | ApduSegmentTimeout         |         |
|                  | BackupFailureTimeout       |         |
|                  | ObjectIdentifier           |         |
|                  | ObjectName                 |         |
|                  | Object lype                |         |
|                  | Description                |         |
|                  | EventType                  |         |
| Event Enrollment | NotifyType                 |         |
| (ER)             | EventParameter             |         |
|                  | ObjectPropertyReference    |         |
|                  | EventState                 |         |
|                  | EventEnable                |         |
|                  | AckedTransitions           |         |
|                  | NotificationClass          |         |
|                  | Recipient                  |         |

대한민국대표 터치패널 Touch Operation Panel

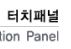

| Processidentifier           Priority           IssueConfirmedNotification           ObjectMame           ObjectMame                                                                                                    | OBJECT TYPE       | PROPERTY                   | Remarks |
|----------------------------------------------------------------------------------------------------|-------------------|----------------------------|---------|
| Priority         IssueConfirmedNotification           ObjectName         ObjectName           ObjectVame         ObjectName           ObjectVame         Image: ConfirmedNotification           (Fi)         FileSize           Archike         Image: ConfirmedNotification           ObjectVame         Image: ConfirmedNotification           ObjectVame         Image: ConfirmedNo                                                                                                    |                   | ProcessIdentifier          |         |
| IssueConfirmedNutification         issueConfirmedNutification           ObjectName         ObjectName           ObjectName         ObjectName           ObjectName         ObjectName           ItelSize         International International                                                                                                    |                   | Priority                   |         |
| Application         ObjectName           ObjectName         ObjectName           ObjectVppe         FileType           FileSize         Archive           Archive         ReadOnly           ObjectVipe         ObjectVipe           (GR)         ObjectVipe           ObjectVipe         ObjectVipe           ObjectVipe         ObjectVipe           ObjectVipe         ObjectVipe           ObjectVipe         ObjectVipe           ObjectVipe         ObjectVipe           ObjectVipe         ObjectVipe           ObjectVipe         PesertVibue           ObjectVipe         PresertVibue           ObjectVipe         PresertVibue           Itie Safety Point         TrackingValue           (LSP)         EventSate           Belability         OutOfService           Mode         Silenced           Silenced         ObjectVipe           PresertValue         PresertVibue           ItackingValue         PresertVibue           ObjectVipe         PresertVibue           ObjectVipe         PresertVibue           ItackingValue         PresertVibue           ObjectVipe         PresertVibue                                                                                                    |                   | IssueConfirmedNotification |         |
| File         Object/type           (File         Image: Constant of the second of the second of the sec                                                                    |                   | ObjectIdentifier           |         |
| File         Object/ppe         Image: Section of the section of the sectin of the section of the section of the section of the se                                          |                   | ObjectName                 |         |
| File     FileType       (F)     FileType       PasSize     Interface       Archive     Interface       Archive     Interface       ReadOnly     Interface       ObjectIdentifier     Interface       ObjectIdentifier     Interface       OutOfService     Interface       OutOfService     Interface       ObjectIdentifier     Interface       ObjectIdentifier     Interface       ObjectIdentifier     Interface       ObjectIdentifier     Interface       ObjectIdentifier     Interface       ObjectIdentifier     Interface       OutofService     Interface                                                                                                    |                   | ObjectType                 |         |
| (H)     FileSize       Archive     Image: Constraint of the second of the second of t                                                          | File              | FileType                   |         |
| Archive         Image: Constraint of the section of the section of the sectista of the section of the sectista of the section of the sectis                                 | (FI)              | FileSize                   |         |
| ReadOnly         Image: Construction of the second of the second of                                  |                   | Archive                    |         |
| Group<br>(GR)                                                                                                    |                   | ReadOnly                   |         |
| ObjectName         ObjectType           ObjectType         ObjectType           LatoGoupMembers         ObjectMame           ObjectIther         ObjectMame           ObjectType         ObjectMame           ObjectIther         ObjectMame           ObjectIther         ObjectMame           ObjectIther         ObjectMame           ObjectIther         ObjectMame           ObjectIther         ObjectMame           ObjectIther         ObjectMame           ObjectIther         ObjectMame           ObjectIther         ObjectMame           ObjectIther         ObjectMame           OutOfService         Immediate           Mode         Immediate           Silenced         Immediate           ObjectItype         Immediate           PresentValue         Immediate           Itfe Safety Zone         Immediate           (IS2)         ObjectIther           Itfe Safety Zone         Immediate           (IS2)         ObjectIther           ObjectItype         Immediate           ObjectItype         Immediate           ObjectItype         Immediate           ObjectItype         Immediate                                                                                                    |                   | ObjectIdentifier           |         |
| Object/ype         Image: Construction           IstroffGoupMembers         Image: Construction           ListofGoupMembers         Image: Construction           ObjectVpe         Image: Construction           ObjectVpe         Image: Construction           ObjectVpe         Image: Construction           PresentValue         Image: Construction           ObjectVpe         Image: Construction           PresentValue         Image: Construction           ObjectVpe         Image: Construction           PresentValue         Image: Construction           ObjectVpe         Image: Construction           PresentValue         Image: Construction           ObjectVpe         Image: Construction           PresentValue         Image: Construction           ObjectVare         Image: Construction           Mode         Image: Construction           Silenced         Image: Construction           ObjectVare         Image: Construction           Iter Safety Zone         Image: Construction           (ISZ)         EmetSate         Image: Construction           Iter Safety Zone         Image: Construction         Image: Construction           Iter Safety Zone         Image: Construction         Image: Construction                                                                                                    | C                 | ObjectName                 |         |
| Description         Initial Construction           LisolGoupMembers         Initial Construction           ObjectIdentifier         Initial Construction           ObjectType         Initial Construction           ObjectIdentifier         Initial Construction           ObjectIdentifier         Initial Construction           ObjectIdentifier         Initial Construction           ObjectIdentifier         Initial Construction           ObjectIdentifier         Initial Construction           ObjectIdentifier         Initial Construction           ObjectIdentifier         Initial Construction           ObjectIdentifier         Initial Construction           OutofService         Initial Construction           Mode         Initial Construction           Iter Safety Zone         Initial Construction           Iter Safety Zone         Initial Construction           Iter Safety Zone         Initial Construction           Iter Safety Zone         Initial Construction           Iter Safety Zone         Initial Construction           Iter Safety Zone         Initial Construction           Iter Safety Zone         Initial Construction           Iter Safety Zone         Initial Construction           Iter Safety Zone         Initial Constr                                                                                                    | Group             | ObjectType                 |         |
| ListOfGoupMembers            ObjectInfier            ObjectName            ObjectName            Description            Description            ObjectIdentifier            ObjectIdentifier            ObjectIdentifier            ObjectIdentifier            ObjectName            ObjectName            ObjectName            ObjectName            ObjectName            ObjectName            ObjectName            OutOfService            Mode            Stenced            ObjectIdentifier            ObjectIdentifier            ObjectIdentifier            ObjectIdentifier            ObjectIdentifier            ObjectName            ObjectName            ObjectName            ObjectName            ObjectName            OutOfService <th>(GR)</th> <td>Description</td> <td></td>                                                                                                    | (GR)              | Description                |         |
| Object/Jone            Object/Type            Present/Value            Dobject/Type            Present/Value            Object/Type            Object/Type            Object/Type            Present/Value            Object/Type            Present/Value            Iter Safety Point         Tracking/Value           Iter Safety Point         Tracking/Value           Iter Safety Point         Tracking/Value           Iter Safety Zone            Object/Type            Object/Type            Present/Value            Iter Safety Zone            (IS2)         EventState           Present/Value            Iter Safety Zone            (IS2)         EventState           Present/Value            Object/Type            Present/Value            Iter Safety Zone            (IS2)         EventState           Object/Type                                                                                                    |                   | ListOfGoupMembers          |         |
| ObjectName         Image: Construct of the section of the section of the sectio                                 |                   | ObjectIdentifier           |         |
| ObjectType         Image: Control of Control of Control                                  | Loop              | ObjectName                 |         |
| PresentValue         Image: matrix intermediate intermediate intermedintermediate intermed                                 |                   | ObjectType                 |         |
| Description           ObjectIdentifier           ObjectType           PresentValue           Italiant           Reliability           OutOfService           Mode           Silenced           ObjectType           PresentValue           Italiant           OutOfService           Mode           Silenced           ObjectType           PresentValue           Italiant           ObjectIque           ObjectIque           Italiant           OutofService           Mode           Silenced           ObjectIque           PresentValue           Italiant           ObjectIque           PresentValue           Italiant           OutofService           Mode           Silenced           OutofService           Mode           Silenced           ObjectType           PresentValue           EventState           ObjectType           PresentValue           EventState           OutofService           Reliability                                                                                                    | (LF)              | PresentValue               |         |
| ObjectIdentifier         ObjectIName           ObjectIType         International Content of the second of the second                                                                     |                   | Description                |         |
| ObjectName         ObjectType           DiscrtType         Image: Constraint of the second of the second of the secon                                                                    |                   | ObjectIdentifier           |         |
| ObjectType         Image: Constraint of the system of the system of                                  |                   | ObjectName                 |         |
| PresentValue         IntrackingValue           ItrackingValue         IntrackingValue           EventState         IntrackingValue           Reliability         IntrackingValue           OutOfService         IntrackingValue           Mode         IntrackingValue           Silenced         IntrackingValue           ObjectIdentifier         IntrackingValue           ObjectType         IntrackingValue           ItackingValue         IntrackingValue           ItackingValue         IntrackingValue           ItackingValue         IntrackingValue           ItackingValue         IntrackingValue           ItackingValue         IntrackingValue           ItackingValue         IntrackingValue           ItackingValue         IntrackingValue           ItackingValue         IntrackingValue           ItackingValue         IntrackingValue           ItackingValue         IntrackingValue           ItackingValue         IntrackingValue           Itage         ObjectIntifier           ObjectIntifier         IntrackingValue           Itage         IntrackingValue           Itage         IntrackingValue           Itage         IntrackingValue                                                                                                    |                   | ObjectType                 |         |
| Life Safety Point<br>(LSP)         TrackingValue           Reliability                                                                                                    |                   | PresentValue               |         |
| (LSP)     EventState       Reliability     OutOfService       Mode     Silenced       Silenced     ObjectIdentifier       ObjectIVpe     PresentValue       PresentValue     International (Silenced)       (LSZ)     EventState       Reliability     OutofService       Mode     Silenced       OutofService     OutofService       Reliability     OutofService       Mode     Silenced       Silenced     ObjectType       ObjectType     PresentValue       OutofService     ObjectType       PresentValue     International (Silenced)       Silenced     ObjectType       ObjectType     PresentValue       VotofService     ObjectType       ObjectType     PresentValue       EventState     ObjectType       OutofService     International (Silenced)       Multi State Input     OutofService       (Mi)     Reliability       NumberofStates     InterDelay       NotifyType     ProfileName                                                                                                    | Life Safety Point | TrackingValue              |         |
| Reliability         Image: Construct of the system of the system of                                  | (LSP)             | EventState                 |         |
| OutOfService           Mode           Silenced           ObjectIdentifier           ObjectVame           ObjectType           PresentValue           TrackingValue           (LSZ)           EventState           Reliability           OutOfService           Mode           Silenced           OutOfService           Mode           Silenced           ObjectType           PresentValue           Reliability           OutOfService           Mode           Silenced           ObjectType           PresentValue           EventState           ObjectType           PresentValue           EventState           ObjectType           PresentValue           EventState           OutOfService           Reliability           NumberofStates           TimeDelay           NotifyType           ProfileName                                                                                                    |                   | Reliability                |         |
| Mode           Silenced           ObjectIdentifier           ObjectType           PresentValue           IrackingValue           EventState           Reliability           OutOfService           Mode           Silenced           Silenced           OutOfService           Mode           Silenced           ObjectType           PresentValue           CutOfService           Mode           Silenced           ObjectIdentifier           ObjectType           PresentValue           EventState           ObjectType           PresentValue           EventState           OutOfService           Reliability           OutOfService           Reliability           NumberofStates           TimeDelay           NotifyClass           NotifyClass           NotifyClass           NotifyClass                                                                                                    |                   | OutOfService               |         |
| Silenced         ObjectIdentifier         ObjectName         ObjectType         PresentValue         TrackingValue         (LSZ)         EventState         Reliability         OutOfService         Mode         Silenced         ObjectType         PresentValue         Reliability         OutOfService         Mode         Silenced         ObjectType         PresentValue         Silenced         ObjectIdentifier         ObjectType         PresentValue         EventState         OutOfService         Reliability         OutOfService         Reliability         NumberofStates         TimeDelay         NotifyClass         NotifyType         ProfileName                                                                                                    |                   | Mode                       |         |
| Multi State Input (M) Multi State Input (M)  |                   | Silenced                   |         |
| Multi State Input (MI)  CbjectName  CbjectName  CbjectName  CbjectName  CbjectName  CbjectName  CbjectName  CbjectName  CbjectName  CbjectName  CbjectName  CbjectName  CbjectName  CbjectName  CbjectName  CbjectName  CbjectName  CbjectName  CbjectName  CbjectName  CbjectName  CbjectName  CbjectName  CbjectType  PresentValue  EventState  CbjectType  PresentValue  EventState  CbjectState  CbjectState CbjectState  CbjectState  CbjectState  CbjectState CbjectState CbjectState CbjectStat |                   | ObjectIdentifier           |         |
| Multi State Input (MI) ObjectType PresentValue  Description  ObjectType PresentValue  TrackingValue  EventState  OutOfService  Mode Silenced ObjectIdentifier ObjectName ObjectType PresentValue EventState OutOfService NumberofStates TimeDelay NotifyClass NotifyType ProfileName                                                                                                    |                   | ObjectName                 |         |
| Life Safety Zone       TrackingValue         (LSZ)       EventState         Reliability       OutOfService         Mode       Silenced         Silenced       ObjectIdentifier         ObjectVame       ObjectIdentifier         ObjectType       PresentValue         EventState       OutOfService         Multi State Input       OutOfService         Multi State Input       OutOfService         Multi State Input       OutOfService         Multi State Input       OutOfService         Multi State Input       OutOfService         Multi State Input       OutOfService         Multi State Input       OutOfService         FresentValue       EventState         DutOfService       Intervice         Reliability       NumberofStates         TimeDelay       NotifyType         ProfileName       ProfileName                                                                                                    |                   | ObjectType                 |         |
| Life Safety Zone (LSZ)  FventState Reliability  OutOfService  Mode Silenced  ObjectIdentifier ObjectType PresentValue EventState  VutOfService  Multi State Input (MI)  Reliability NumberofStates TimeDelay NotifyClass NotifyType ProfileName                                                                                                    |                   | PresentValue               |         |
| (LSZ)       EventState         Reliability       Image: Constraint of the system of the system                                                                             | Life Safety Zone  | TrackingValue              |         |
| Reliability       OutOfService         Mode       Silenced         Silenced       ObjectIdentifier         ObjectType       ObjectType         PresentValue       EventState         OutOfService       Reliability         Multi State Input       OutOfService         Multi State Input       OutOfService         PresentValue       Intervice         EventState       Intervice         NumberofStates       Intervice         TimeDelay       NotifyType         ProfileName       Intervice                                                                                                    | (LSZ)             | EventState                 |         |
| Mode<br>Silenced<br>ObjectIdentifier<br>ObjectName<br>ObjectType<br>PresentValue<br>EventState<br>OutOfService<br>Multi State Input<br>(MI)<br>Reliability<br>NumberofStates<br>TimeDelay<br>NotifyClass<br>NotifyType<br>ProfileName                                                                                                    |                   |                            |         |
| Mode<br>Silenced<br>ObjectIdentifier<br>ObjectName<br>ObjectType<br>PresentValue<br>EventState<br>OutOfService<br>Reliability<br>NumberofStates<br>TimeDelay<br>NotifyType<br>ProfileName                                                                                                    |                   | OutOfService               |         |
| Silenced       Objectldentifier         ObjectName       ObjectType         ObjectType       PresentValue         EventState       OutOfService         Multi State Input       OutOfService         (MI)       Reliability         NumberofStates       TimeDelay         NotifyClass       NotifyType         ProfileName       EventState                                                                                                    |                   | Mode                       |         |
| Multi State Input<br>(MI) ObjectIdentifier ObjectName ObjectType PresentValue EventState OutOfService Reliability NumberofStates TimeDelay NotifyClass NotifyType ProfileName                                                                                                    |                   | Silenced                   |         |
| Multi State Input<br>(MI) ObjectName ObjectName ObjectType PresentValue EventState OutOfService Reliability NumberofStates TimeDelay NotifyClass NotifyType ProfileName                                                                                                    |                   |                            |         |
| Multi State Input<br>(MI) PresentValue EventState OutOfService Reliability NumberofStates TimeDelay NotifyClass NotifyType ProfileName                                                                                                    |                   | Objectivane                |         |
| Multi State Input       EventState         (MI)       OutOfService         Reliability       NumberofStates         TimeDelay       Interpretation         NotifyClass       NotifyType         ProfileName       Interpretation                                                                                                    |                   | Disectlype                 |         |
| Multi State Input<br>(MI) OutOfService Reliability NumberofStates TimeDelay NotifyClass NotifyType ProfileName                                                                                                    |                   | Presentvalue               |         |
| Multi State Input     OutOrservice       (MI)     Reliability       NumberofStates     Image: Control of States       TimeDelay     NotifyClass       NotifyType     ProfileName                                                                                                    |                   |                            |         |
| (MI)       Nenability       NumberofStates       TimeDelay       NotifyClass       NotifyType       ProfileName                                                                                                    | Multi State Input |                            |         |
| TimeDelay       NotifyClass       NotifyType       ProfileName                                                                                                    | (IVII)            | NumberofStates             |         |
| NotifyClass       NotifyType       ProfileName                                                                                                    |                   | TimeDelay                  |         |
| NotifyType       ProfileName                                                                                                    |                   | Notify/Class               |         |
| ProfileName                                                                                                    |                   | NotifyType                 |         |
|                                                                                                    |                   | ProfileName                |         |

대한민국대표 터치패널 Touch Operation Panel

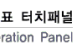

| OBJECT TYPE        | PROPERTY           | Remarks |
|--------------------|--------------------|---------|
|                    | ObjectIdentifier   |         |
|                    | ObjectName         |         |
|                    | ObjectType         |         |
|                    | PresentValue       |         |
|                    | EventState         |         |
| Multi State Output | OutOfService       |         |
| (MO)               | Reliability        |         |
| (                  | NumberofStates     |         |
|                    | TimeDelay          |         |
|                    | NotifyClass        |         |
|                    | NotifyType         |         |
|                    | ProfileName        |         |
|                    | ObjectIdentifier   |         |
|                    | ObjectName         |         |
|                    | ObjectType         |         |
|                    | PresentValue       |         |
|                    | EventState         |         |
| Multi State Value  | OutOfService       |         |
| (MV)               | Reliability        |         |
| ()                 | NumberofStates     |         |
|                    | TimeDelay          |         |
|                    | NotifyClass        |         |
|                    | NotifyType         |         |
|                    | ProfileName        |         |
|                    | ObjectIdentifier   |         |
| Notification Class | ObjectName         |         |
| (NC)               | ObjectType         |         |
|                    | NotifyClass        |         |
|                    | ObjectIdentifier   |         |
|                    | ObjectName         |         |
|                    | ObjectType         |         |
|                    | Description        |         |
|                    | ProgramState       |         |
|                    | ProgramChange      |         |
| Program            | ReasonForHalt      |         |
| (PG)               | DescriptionOfHalt  |         |
|                    | ProgramLocation    |         |
|                    | InstanceOf         |         |
|                    | StatusFlags        |         |
|                    | Reliability        |         |
|                    | OutOfService       |         |
|                    | ObjectIdentifier   |         |
| Schedule           | ObjectName         |         |
| (SC)               | ObjectType         |         |
|                    | PriorityForWriting |         |
|                    | ObjectIdentifier   |         |
|                    | ObjectName         |         |
|                    | ObjectType         |         |
| Trend Log          | Enable             |         |
| (TL)               | StopWhenFull       |         |
|                    | BufferSize         |         |
|                    | RecordCount        |         |
|                    | TotalRecordCount   |         |